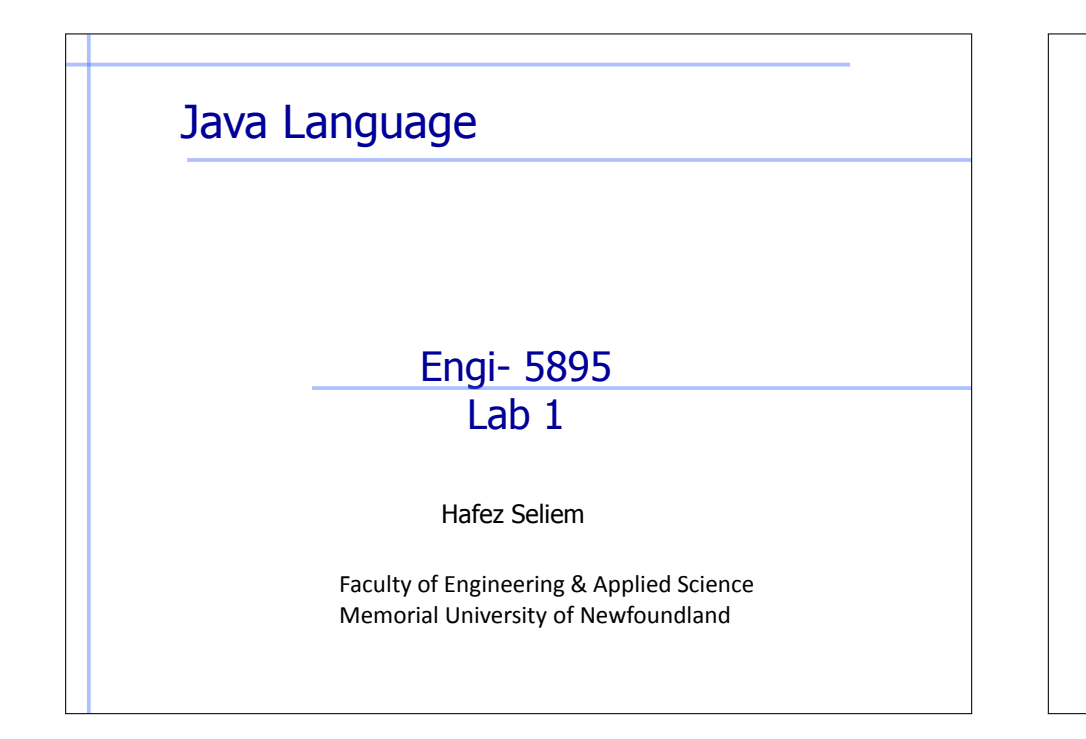

# What's Eclipse?

- It is a free software / open source platform-independent software framework for delivering what the project calls "richclient applications". Eclipse is also a community of users, constantly extending the covered application areas.
- Eclipse was originally developed by IBM as the successor of its VisualAge family of tools.
- Eclipse is now managed by the Eclipse Foundation, an independent not-for-profit consortium of software industry vendors.

# Installing Eclipse

- Download free of charge from <u>www.eclipse.org</u>
- Eclipse is installed by default in all of the oncampus computers.

# Installing eclipse

- Note: You can skip this step on the school computer, since Java and eclipse are already installed on it
- Prerequisite for eclipse: You need the Java Runtime Environment (JRE) in order to use eclipse
  - More than likely the JRE is already installed on your computer
  - If not, click on this link and follow the instructions: <u>Download JRE</u>

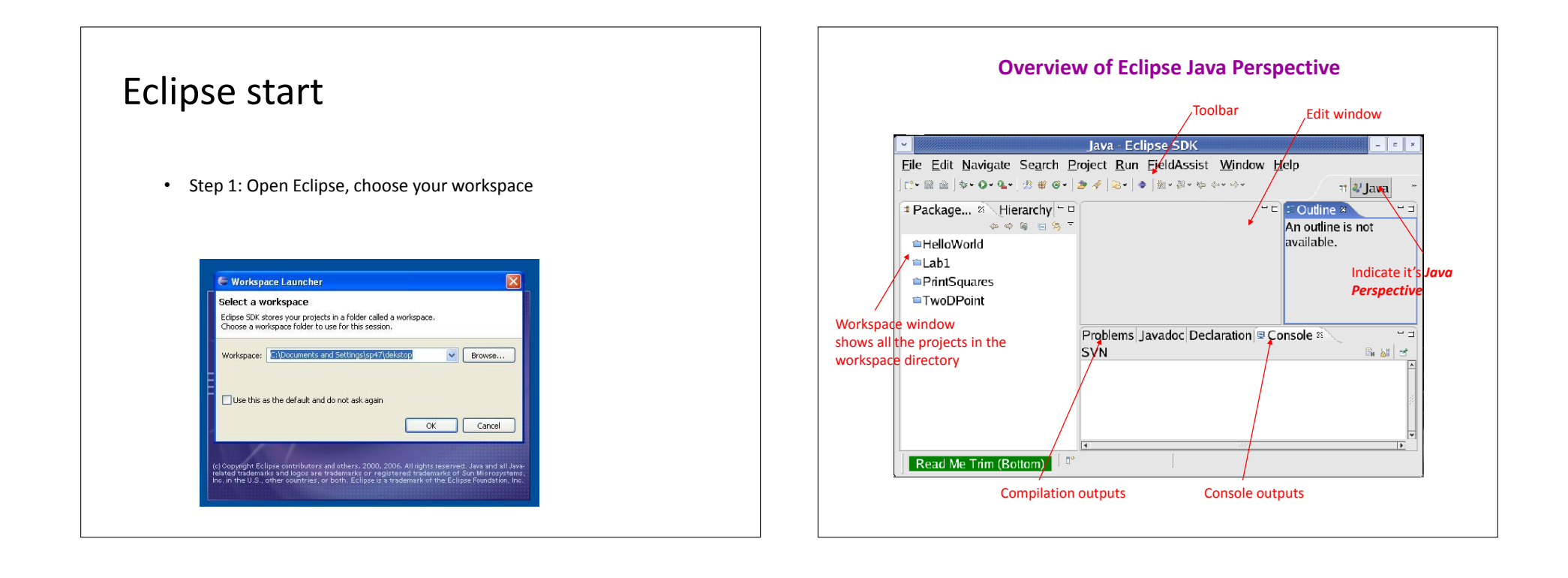

- Choose a perspective (the layout of Eclipse user interface).
  - Open *Java perspective* (an interface for editing java source code): click *Open Perspective* button > click *Java*.

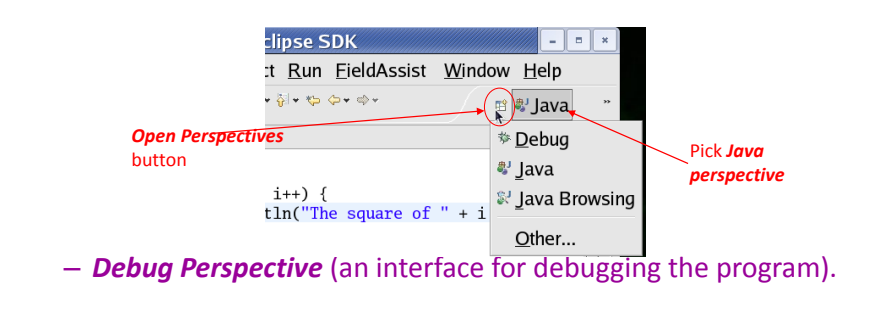

# Create project On the Menu select "File / New / Project ...". Select "Java Project"

- and click "Next".
- Set "Project Name" to "Calculator"
- Set the execution
- environment to JavaSE-1.8.
- Click Finish.

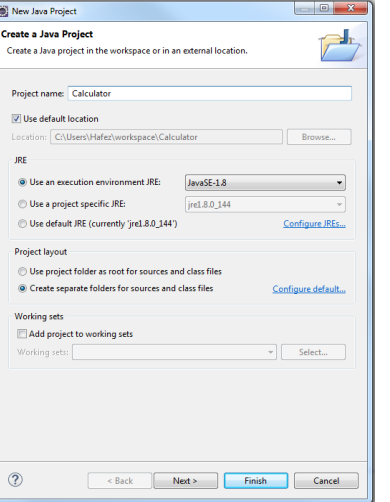

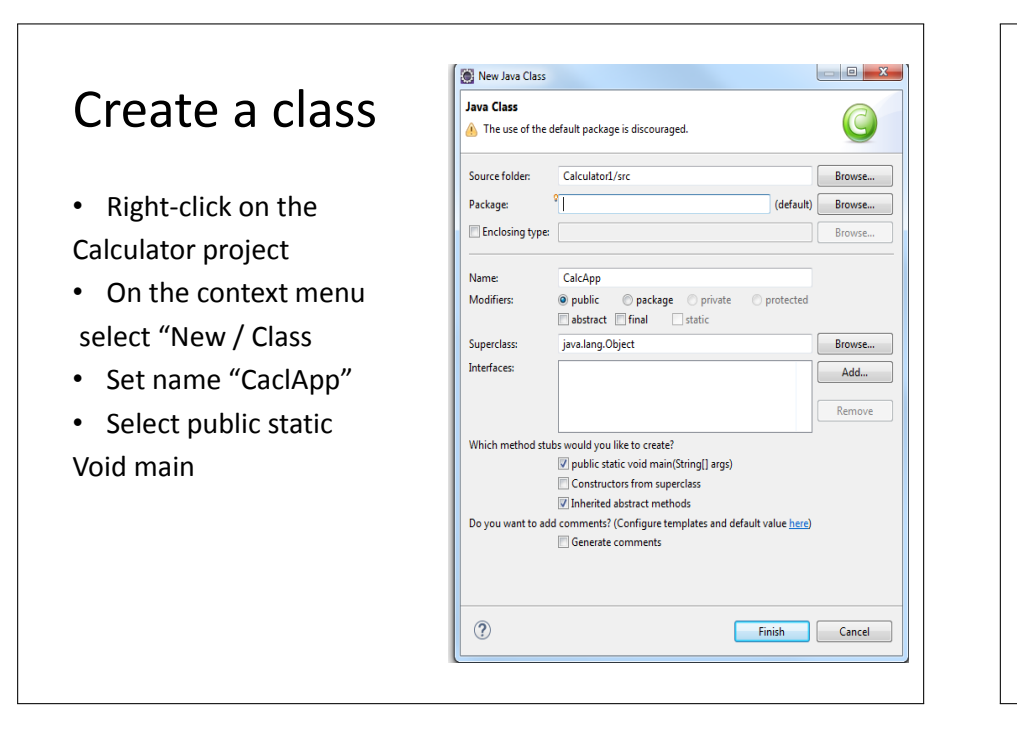

### Compile the program

 If *Build Automatically* is checked, the program will be automatically compiled whenever you save the program.

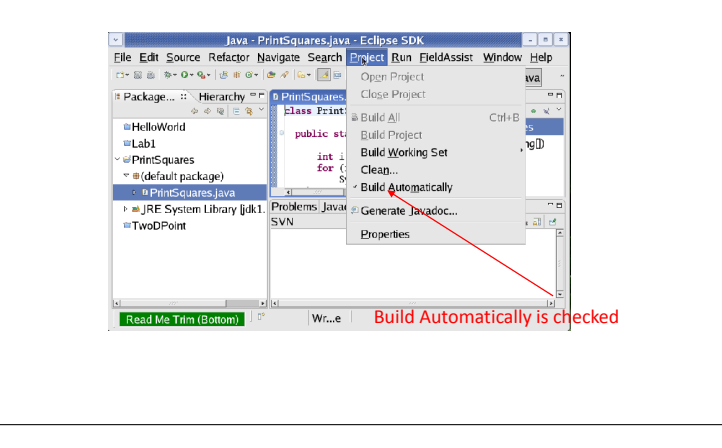

### Run the program

- In the Package Explorer, right click on the file that has the main function.
- On the popup context menu, select 'Run As / Java Application'

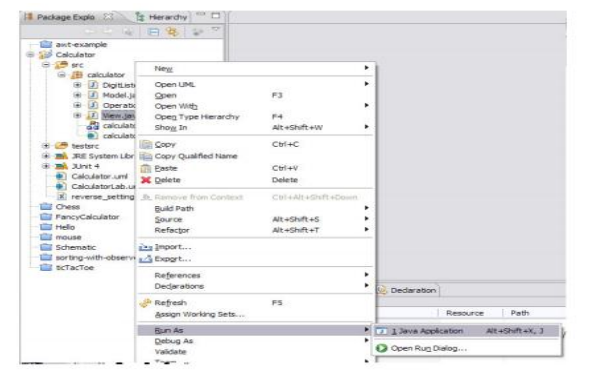

### Try your first java program

- Simple-command-line-calculator
  - Arithmetic functions: +, -, /, \*.
  - Ask user to enter two number
  - Ask user to enter the operation
  - Display the result for the user
  - After you finish, improve your code by separating the main function from the model code (create "Operation" class that has (add, sub, multiply, sum) methods).

### More to try

## • Simple-command-line-calculator

- Arithmetic functions: add, sub, mult, div, each taking two arbitrary expressions as arguments.
- For example

| add(1, mult(2, 3)) 7<br>mult(add(2, 2), div(9, 3)) 12 | <pre>Input add(1, 2) add(1, mult(2, 3)) mult(add(2, 2), div(9, 3))</pre> | Output<br>3<br>7<br>12 |
|-------------------------------------------------------|--------------------------------------------------------------------------|------------------------|
|-------------------------------------------------------|--------------------------------------------------------------------------|------------------------|